## Skyward Family Access Data Clean-Up

After logging into Skyward Family Access, click on either the Data Clean-Up tab on the left, or, the Go to Data Clean-Up for "*student name*" link for each of your students.

| Home                                |                                                                                       | - |
|-------------------------------------|---------------------------------------------------------------------------------------|---|
| New Student<br>Online<br>Enrollment | Post a message                                                                        | ] |
| Data Clean-Up                       | Data Clean-Up is now open until 09/01/2022                                            |   |
| Gradebook                           | Data Clean-Up at North Central High School for the 2022-2023 school year is now open, |   |
| Attendance                          | Go to Data Clean-Up for                                                               |   |

You will see a welcome message and a navigation panel on the right where you can navigate to the various Data Clean-Up steps. Choose Student Information or click the Next button. At any time in the process, you can click the "Close and Finish Later" button.

|                   | Data Clean-Up                                                                                         |                               |
|-------------------|----------------------------------------------------------------------------------------------------|-------------------------------|
| lome              | (North Central High School 2022-2023)                                                                 |                               |
| lew Student       | District Message                                                                                      | District Message              |
| nrollment         | Welcome to the Washington Township Data Clean-Up process. The system will allow you to update student | 1. Verify Student Information |
| ata Clean-Up      | Information electronically.                                                                           | a. Student Information        |
| adebook           | You may save and return to complete your student's undates at any time.                               | b. Family Address             |
|                   | Tou may save and return to complete your stodent's updates at any time.                               | c. Family Information         |
| tendance          |                                                                                                    | d. Emergency Information      |
| udent Info        |                                                                                                    | e. Emergency Contacts         |
| using             |                                                                                                    | 2. Acknowledgements           |
| hedule            |                                                                                                    | 3. Additional Information     |
|                   |                                                                                                    | 4. Complete Data Clean-Up     |
| iscipiine         |                                                                                                    | Next                          |
| est Scores        |                                                                                                    | INDAL                         |
| cademic<br>istory |                                                                                                    | Close and Finish Later        |

In the Student Information area verify or update information and click the "Complete Step 1a and move to Step 1b" button.

|                       | Data Clean-Up                                                                                                    |                               |
|-----------------------|----------------------------------------------------------------------------------------------------|-------------------------------|
| Home                  | North Central High School 2022-2023)                                                                                   |                               |
| New Student<br>Online | Step 1a. Verify Student Information: Student Information Undo                                                          | District Message              |
| Enrollment            | (Required)                                                                                                    | 1. Verify Student Information |
| Data Clean-Up         | to appear in person at your school with the proper documentation to have it corrected.                                 | a. Student Information        |
| Gradebook             | General Information                                                                                                    | b. Family Address             |
|                       | First: Middle:                                                                                                    | c. Family Information         |
| Attendance            | Last: Suffix:                                                                                                    | d. Emergency Information      |
| Student Info          | Birthday: Gender:                                                                                                    | e. Emergency Contacts         |
| Busing                | Home Done:                                                                                                    | 2. Acknowledgements           |
| Schedule              |                                                                                                    | 3. Additional Information     |
|                       |                                                                                                    | 4. Complete Data Clean-Up     |
| Discipline            | ► Ext                                                                                                    | Province Stan                 |
| Test Scores           | Home Email:                                                                                                    | Previous Step                 |
| Academic              |                                                                                                    | Close and Finish Later        |
| History               | Technology at Home<br>What is the primary learning device the student most aften uses to complete school work at home? |                               |
| Portfolio             | what is the printing device the student most often uses to complete school work at nome r.                             |                               |
| Login History         | Is the primary learning device a personal device or school-provided?:                                                  |                               |
|                       |                                                                                                    |                               |
|                       | Is the primary learning device shared with anyone else in the household?:                                              |                               |
|                       |                                                                                                    |                               |
|                       | Can the student access the Internet on their primary learning device at home?:                                         |                               |
|                       | What is the primary type of internet service used at the residence?                                                    |                               |
|                       |                                                                                                    |                               |
|                       | Can the student stream a video on their primary learning device without interruption?:                                 |                               |
|                       |                                                                                                    |                               |
|                       |                                                                                                    |                               |
|                       | Complete Step 1a Only Complete Step 1a and move to Step 1b                                                             |                               |

In the Family Address area verify that your address is correct. If your address is not correct you will need to appear in person at your school with the proper documentation to have it corrected. Click the "Complete Step 1b and move to Step 1c" button.

|                       | Data Clean-Up                                                                                                    |                               |
|-----------------------|----------------------------------------------------------------------------------------------------|-------------------------------|
| Home                  | North Central High School 2022-2023)                                                                                  |                               |
| New Student<br>Online | Step 1b. Verify Student Information: Family Address (Required) Undo                                                   | District Message              |
| nrollment             | Please verify all student info and request changes as needed. If your address information is incorrect, you will need | 1. Verify Student Information |
| )ata Clean-Up         | to appear in person at your school with the proper documentation to have it corrected.                                | a. Student Information        |
| Gradebook             | Address Preview Address                                                                                               | b. Family Address             |
| , adopton             | Street Number Street Dir                                                                                              | c. Family Information         |
| ttendance             |                                                                                                    | d. Emergency Information      |
| Student Info          | SUD: • #: P.O. Box:                                                                                                   | e. Emergency Contacts         |
| Busing                | Address 2:                                                                                                    | 2. Acknowledgements           |
| Schedule              | Zip Code. Plus 4: City/State.                                                                                         | 3. Additional Information     |
| Discipline            | Complete Step 1b Only Complete Step 1b and move to Step 1c                                                            | 4. Complete Data Clean-Up     |
| est Scores            |                                                                                                    | Previous Step Next Step       |
| cademic               |                                                                                                    | Close and Finish Later        |

In the Family Information area verify or update information and click the "Complete Step 1c and move to Step 1d" button.

| Linne                 | Data Clean-Up                                   |                                                       |                    |                               |
|-----------------------|-------------------------------------------------|-------------------------------------------------------|--------------------|-------------------------------|
| Home                  | North Central High School 2022-2023             | 3)                                                    |                    |                               |
| New Student<br>Online | Step 1c. Verify Student Information:            | Family Information                                    | Undo               | District Message              |
| Enrollment            | Please verify all student info and request chan | ges as needed. If your address information is incorre | ect, you will need | 1. Verify Student Information |
| Data Clean-Up         | to appear in person at your school with the pro | per documentation to have it corrected.               |                    | a. Student Information        |
| Gradebook             | Guardian Number: 1                              | Primary Phone:                                        | Ext:               | b. Family Address             |
| Attondanco            | Name:                                           | ▼                                                     | Ext:               | c. Family Information         |
| Allendance            | Custodial                                       |                                                       | Evt                | d. Emergency Information      |
| Student Info          | Relationship:                                   | •                                                     | LAL.               | e. Emergency Contacts         |
| Busing                | Home Email:                                     | 1.000                                                 |                    | 2. Acknowledgements           |
| Schedule              | Guardian Number: 2                              |                                                       | Eute               | 3. Additional Information     |
| Discipline            | Name:                                           |                                                       | Ext:               | 4. Complete Data Clean-Up     |
| Test Scores           | Custodial Relationship:                         |                                                       |                    | Previous Step Next Step       |
| Academic<br>History   | Home Email:                                     |                                                       |                    | Close and Finish Later        |
| Portfolio             | Complete Step 1c Onl                            | y Complete Step 1c and move to Step 1d                | ĵ                  |                               |

In the Emergency Information area verify or update information and click the "Complete Step 1d and move to Step 1e" button.

| 1970         | Data Clean-Up                                                                          |                               |
|--------------|----------------------------------------------------------------------------------------|-------------------------------|
| Home         | (North Central High School 2022-2023)                                                  |                               |
| Vew Student  | Step 1d. Verify Student Information: Emergency Information Undo                        | District Message              |
| nrollment    | (Required)                                                                             | 1. Verify Student Information |
| ata Clean-Up | to appear in person at your school with the proper documentation to have it corrected. | da. Student Information       |
| Sradebook    | Hospital: St Vincent (on 86th st.) or nearest                                          | of b. Family Address          |
|              | Hospital. Of Wheelit (Un oddrat.) of Heareat                                           | c. Family Information         |
| Attendance   | Complete Step 1d Only Complete Step 1d and move to Step 1e                             | d. Emergency Information      |
| Student Info |                                                                                        | e. Emergency Contacts         |
| susing       |                                                                                        | 2. Acknowledgements           |
| chedule      |                                                                                        | 3. Additional Information     |
| Discipling   |                                                                                        | 4. Complete Data Clean-Up     |
| viscipiirid  |                                                                                        | Previous Step Next Step       |
| est Scores   |                                                                                        |                               |
| Academic     |                                                                                        | Close and Finish Later        |

In the Emergency Contacts area verify or update information and click the "Complete Step 1e and move to Step 2" button.

| Home                                | Data Clean-Up                                                                                                    |                               |
|-------------------------------------|----------------------------------------------------------------------------------------------------|-------------------------------|
| Tiome                               | North Central High School 2022-2023)                                                                                                    |                               |
| New Student<br>Online<br>Enrollment | Step 1e. Verify Student Information: Emergency Contacts Undo Undo                                                                                                    | District Message              |
| Enronnent                           | Please verify all student info and request changes as needed. If your address information is incorrect, you will need to annear in person at your school with the proper documentation to have it corrected. | 1. Verily Student Information |
| Data Clean-Up                       |                                                                                                    | A Sudent mornation            |
| Gradebook                           | Add Emergency Contact Change Emergency Contact Order                                                                                                    | C. Family Information         |
| Attendance                          | Contact Number: 1 Delete this Emergency Contact                                                                                                    | d Emergency Information       |
| Student Info                        | First:                                                                                                    | e. Emergency Contacts         |
| Busing                              | Middle:                                                                                                    | 2. Acknowledgements           |
| Schedule                            | Last: Pick Up: V                                                                                                    | 3. Additional Information     |
| Discipline                          |                                                                                                    | 4. Complete Data Clean-Up     |
| Test Scores                         | Comment                                                                                                    | Previous Step Next Step       |
| Academic                            |                                                                                                    | Close and Finish Later        |
| - Holory                            | Contact Number: 2 Delete this Emergency Contact                                                                                                    |                               |
| Portfolio                           | First: Ext:                                                                                                    |                               |
| Login History                       | Middle: Ext:                                                                                                    |                               |
|                                     | Last: Ext:                                                                                                    |                               |
|                                     | Relationship: Pick Up: 🗸                                                                                                    |                               |
|                                     | Comment:                                                                                                    |                               |
|                                     |                                                                                                    |                               |
|                                     |                                                                                                    |                               |
|                                     |                                                                                                    |                               |
|                                     | Contact Number: 3 Delete this Emergency Conta                                                                                                    | ct                            |
|                                     | First: Ext:                                                                                                    |                               |
|                                     | Middle:                                                                                                    |                               |
|                                     | Last: Ext:                                                                                                    |                               |
|                                     | Relationship: I Pick Up: Yes V                                                                                                    |                               |
|                                     | Comment:                                                                                                    |                               |
|                                     |                                                                                                    |                               |
|                                     |                                                                                                    |                               |
|                                     | Contact Number: 4 Delete this Emergency Conta                                                                                                    | ct                            |
|                                     | First: Ext:                                                                                                    |                               |
|                                     | Middle:                                                                                                    |                               |
|                                     | Last: Ext                                                                                                    |                               |
|                                     | Pick Up: Yes V                                                                                                    |                               |
|                                     | Comment                                                                                                    |                               |
|                                     | Comment.                                                                                                    |                               |
|                                     |                                                                                                    |                               |
|                                     |                                                                                                    |                               |

Complete Step 1e Only Complete Step 1e and move to Step 2

In the Acknowledgements area please read all information and click the Submit box at the bottom of the page (you will most likely have to scroll down to see the Submit box). Click the "Complete Step 2 and move to Step 3" button.

| Linna               | Data Clean-Up                                                                                                    |                                                               |
|---------------------|----------------------------------------------------------------------------------------------------|---------------------------------------------------------------|
| Home                | (North Central High School 2022-2023)                                                                                                    |                                                               |
| New Student         | Step 2. Acknowledgements (Required)                                                                                                    | District Message                                              |
| Enrollment          | Please read this document and click the Submit button at the bottom to acknowledge that you have received this information.                                                                                                    | 1. Verify Student Information<br>Completed 07/06/2022 12:32pm |
| Data Clean-Up       | REFUSAL OF CONSENT FOR USE OF STUDENT INFORMATION - 2022-23                                                                                                    | a. Student Information                                        |
| Gradebook           |                                                                                                    | The Family Address                                            |
| Attendance          | The Family Educational Rights and Privacy Act ("FERFA") ensures that personally identifiable information of students in school<br>specifies, however, that certain non-sensitive "Directory Information" may be released for any purpose at the discretion of the sch<br>of such instruments consider the integers a manager instification for the 2022 2023 school year. To require that the school not di                                                                                                    | Tc. Family Information                                        |
| Student Info        | of such ment. Prease consider his notice as a general notification for the 2022-2025 school year. To request that the school not the                                                                                                    | d. Emergency Information                                      |
| Busing              | Please go to: www.msdwt.k12.in.us/refusal and download a Refusal of Consent for Use of Student Information form and take it t<br>start of school, otherwise your student's directory information will be released without further permission.                                                                                                    | √e. Emergency Contacts                                        |
| Cabadula            | MSDWT Schools considers "Directory Information" to be:                                                                                                    | 2. Acknowledgements                                           |
| Schedule            |                                                                                                    | 3. Additional Information                                     |
| Discipline          | * Student's name                                                                                                    | 4. Complete Data Clean-Up                                     |
| Test Scores         | Grade level     Honors and awards                                                                                                    | Previous Step Next Step                                       |
| Academic<br>History | Dates of attendance     Participation in officially recognized activities or athletics     Enrollment status                                                                                                    | Close and Finish Later                                        |
| Portfolio           | <ul> <li>Address</li> <li>Photographs</li> </ul>                                                                                                    |                                                               |
| Login History       | Phone numbers     Empil address                                                                                                    |                                                               |
|                     | * Teacher of record                                                                                                    |                                                               |
|                     | This Directory Information is used for a variety of purposes such as yearbook or student newspaper, printed programs for extraculocal media, corporation publications (including published images on the district website, Facebook, Twitter, Instagram, or other s news media). It can also be used on the corporation website, corporation videos, podcasts, and interviews with local news media f high school students, information can be released to colleges.                                                       |                                                               |
|                     | Please know that you have the right to request that the school not disclose any or all directory information. Please consider very c<br>school not to disclose directory information. This information is typically used in news stories about our students' achievements a<br>the yearbook, and school directories, and school and corporation newsletters. Should you deny permission for the release of infor<br>information from news media and other individuals will be refused for the duration of the school year. |                                                               |
|                     | NOTE: Please note that United States armed forces recruiters also have a right to a student's name, address and phone number unl<br>student specifically requests in writing that this information is not released to the armed forces recruiters.                                                                                                    |                                                               |
|                     | ACKNOWLEDGEMENT OF PARENT/STUDENT RESPONSIBILITY TO REVIEW AND UNDERST<br>STUDENT/PARENT HANDBOOK AND DISTRICT CODE OF CONDUCT                                                                                                    |                                                               |
|                     | The MSDWT annually publishes Student/Parent Handbooks and a District Code of Conduct. The contents of the handbook outlin                                                                                                    |                                                               |
|                     | Complete Step 2 Only Complete Step 2 and move to Step 3                                                                                                    |                                                               |

In the Additional Information area verify or update information and click the "Complete Step 3 and move to Step 4" button.

| Ü.                  | Data Clean-Up                                                                                                    |                                                                 |
|---------------------|----------------------------------------------------------------------------------------------------|-----------------------------------------------------------------|
| Home                | (North Central High School 2022-2023)                                                                                                    |                                                                 |
| New Student         | Sten 3. Additional Information (Required)                                                                                                    | District Message                                                |
| Enrollment          | Print<br>In the past 36 months has your child moved across school district, county, or Indiana state lines in order<br>for kirk an employed across school district, county, or Indiana state lines in order | 1. Verify Student Information<br>d Completed 07/06/2022 12:32pm |
| Data Clean-Up       | industries <u>OR</u> out of economic necessity?                                                                                                    | a. Student Information                                          |
| Gradebook           | If "VES". When was the last time you or anyone in your bayeshold has moved to look for an work in an                                                                                                    | Jb. Family Address                                              |
| Attendance          | agricultural activity within the United States? Month Year Year                                                                                                    | C. Family Information                                           |
| Student Info        |                                                                                                    | of d. Emergency Information                                     |
| Busing              |                                                                                                    | Je. Emergency Contacts                                          |
| Schedule            |                                                                                                    | 2. Acknowledgements<br>Completed 07/06/2022 12:38pm             |
| Discipline          |                                                                                                    | 3. Additional Information                                       |
| Test Scores         |                                                                                                    | 4. Complete Data Clean-Up                                       |
| Academic<br>History |                                                                                                    | Previous Step Next Step                                         |
| Portfolio           |                                                                                                    |                                                                 |
| Login History       |                                                                                                    |                                                                 |
|                     |                                                                                                    |                                                                 |
|                     |                                                                                                    |                                                                 |
|                     |                                                                                                    |                                                                 |
|                     | Complete Step 3 Only Complete Step 3 and move to Step 4                                                                                                    |                                                                 |

In the Complete Data Clean-Up area make sure all areas are marked as completed. If not, use the navigation panel to return to that area and complete. If all areas are completed click the "Submit Data Clean-Up" button.

| Homo               | Data Clean-Up                                                                                                    |                                                            |
|--------------------|----------------------------------------------------------------------------------------------------|------------------------------------------------------------|
| Home               | (North Central High School 2022-2023)                                                                                                    | Print                                                      |
| lew Student        | Step 4. Complete Data Clean-Up (Required)                                                                                                    | District Message                                           |
| nrollment          | By completing Data Clean-Up, you are confirming that the Steps below have been finished. Are you sure you want to complete Data Clean-Up for ?              | 1. Verify Student Information                              |
| ata Clean-Up       | Review Data Clean-Up Steps                                                                                                    | Ja. Student Information                                    |
| radebook           | Step 1) Verify Student Information Completed 07/06/2022 12:32pm                                                                                             | Jb. Family Address                                         |
| ttendance          | No Requested Changes exist for Step 1.                                                                                                    | Sc. Family Information                                     |
| tudent Info        | Step 2)         Acknowledgements         Completed 07/06/2022 12:35pm           Step 3)         Additional Information         Completed 07/06/2022 12:42pm | d. Emergency Information                                   |
| usina              |                                                                                                    | e. Emergency Contacts                                      |
| chedule            | Guardian Name: Guardian Address:                                                                                                    | 2. Acknowledgements<br>Completed 07/06/2022 12:38pm        |
| iscipline          | Submit Data Clean-Up                                                                                                    | 3. Additional Information<br>Scompleted 07/06/2022 12:42pm |
| est Scores         |                                                                                                    | 4. Complete Data Clean-Up                                  |
| cademic<br>listory |                                                                                                    | Previous Step Next Ste                                     |
| Portfolio          |                                                                                                    | Close and Finish Later                                     |